## Cómo Iniciar la Sesión en un Chromebook en Casa

## ¡Hagan esto primero! (solo deben hacer esta parte una vez)

Antes de que puedan iniciar la sesión en el 'Chromebook', necesitan conectarlo a la red WiFi de su casa.

 Si ven esta caja cuando prendan el 'Chromebook', hagan 'clic' en la red de su casa e ingresen con la contraseña.

- Si no ven la caja blanca, hagan 'clic' en la hora en la esquina del lado inferior derecho de la pantalla del 'Chromebook'.
- 3. Ahora, hagan 'clic' en el icono de WiFi, donde dice 'Not connected.
- Encuentren el nombre de la red de su casa en la lista y hagan 'clic' en él.
- 5. Terminen de ingresar con la contraseña

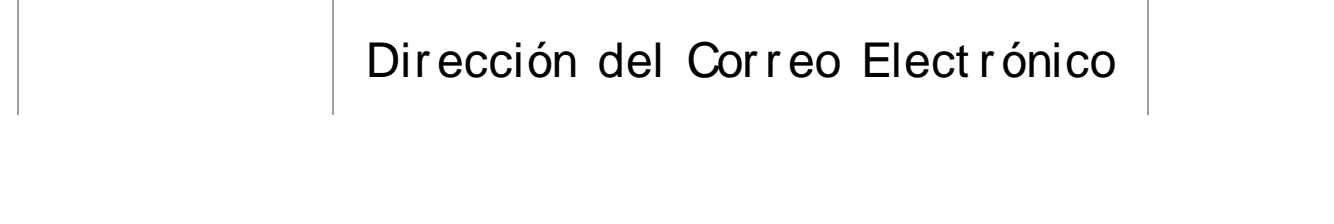

CómoLa parte antes del símbolo @ es el número I D de<br/>seis dígitos de su estudianteFuncionaLa parte después del símbolo @ es

Cont r aseña

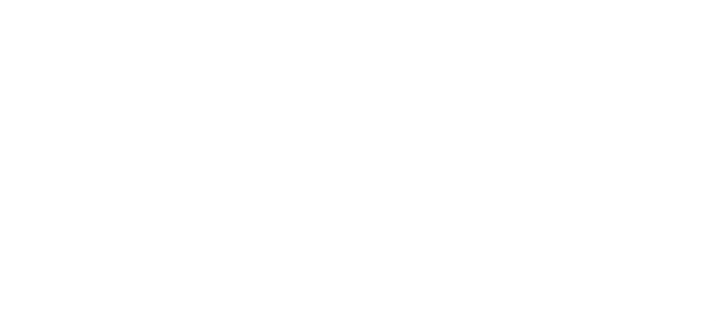